# SA Health – Digital Health SA NetScaler VPN Remote Access External Vendor - Microsoft Windows

# Setup Guide

We recommend you retain this document for future reference.

**NB:** Digital Health SA only provides a limited level of technical support for connecting to VPN from a non-SA Health device.

#### **Important Information**

#### **Requirements:**

- An active connection to the Internet
- Antivirus installed and up to date (signature files cannot be older than 2 days)
- Firewall set to ON when connecting

| VPN is compatible with the following: |  |  |
|---------------------------------------|--|--|
| Operating Systems:                    |  |  |
| Windows 8.x                           |  |  |
| Windows 10                            |  |  |
| Windows 11                            |  |  |
| Web Browsers                          |  |  |
| Internet Explorer v9 and newer        |  |  |
| Microsoft Edge                        |  |  |
| Google Chrome                         |  |  |
| Firefox                               |  |  |

**NOTE:** The steps in this document use Microsft Edge as the Internet browser. The steps may differ slightly when using another browser.

# This document provides instructions for the following:

Setup - Part 1 - One Time Password (OTP) setup

Setup - Part 2 - Software Installation

## Setup - Part 1 - One Time Password (OTP) setup

**IMPORTANT:** If you have not changed the initial password provided when you received your SA Health HAD account, please refer to the <u>Instructions For Changing Password</u> section in this document before proceeding.

1. You will need to download a compatible One Time Password (OTP) app on your smart device.

Suggested OTP apps: Android: <u>Citrix SSO</u> iOS (iPhone): Citrix SSO

- 2. On your computer or laptop, open your Internet browser and go to the below website: <u>https://sahextaccess.sahealth.sa.gov.au/manageotp</u>
- 3. At the login screen enter your HAD username in the User name field:

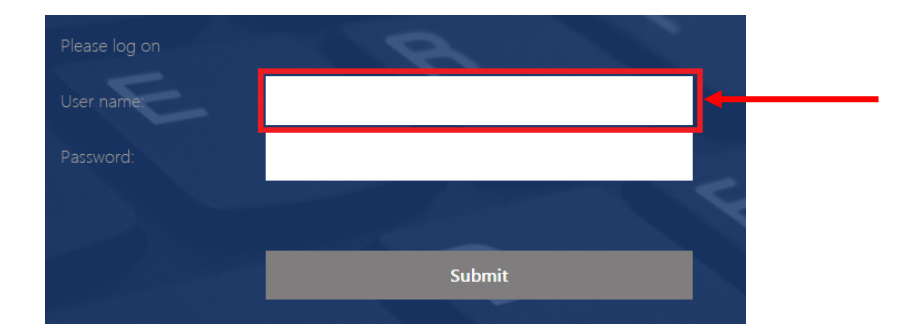

4. Enter your HAD password in the Password field:

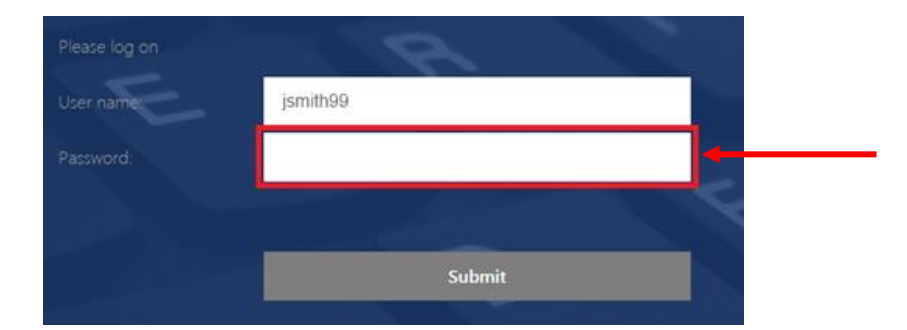

5. Click Submit.

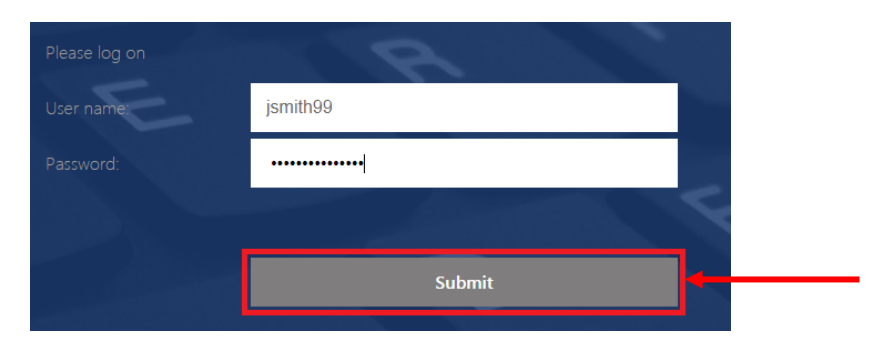

6. Click Add Device.

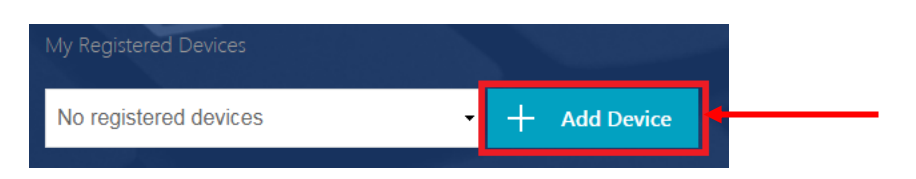

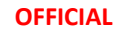

7. Enter a name for the device.

**NB:** The name cannot be longer than 10 characters (including spaces).

| My Registered Devices   |              |
|-------------------------|--------------|
| No registered devices - | + Add Device |
| Mobile                  | <b></b>      |

8. Click Go.

| My Registered Devices   |              |
|-------------------------|--------------|
| No registered devices - | + Add Device |
| Mobile                  | Go           |

9. The following window will appear:

**NOTE:** Do not close this window or click Done until advised later in this guide.

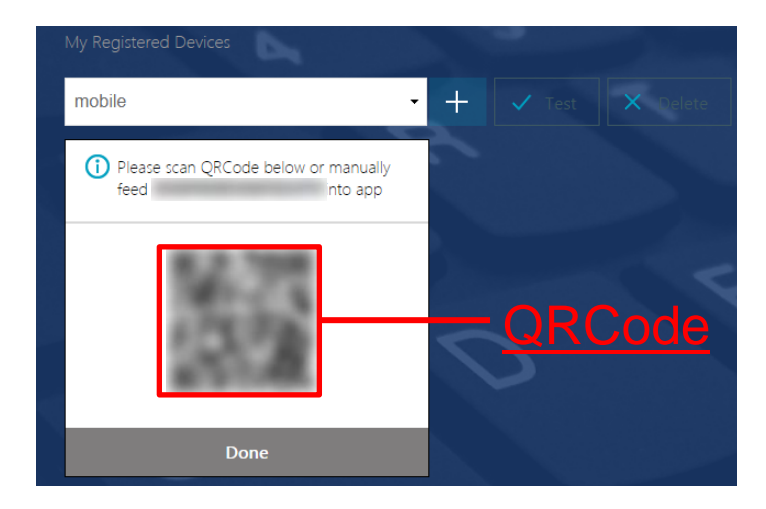

10. On your smart device, open the Citrix SSO app. The following screen will display:

| Android                          | iOS (iPhone)                    |
|----------------------------------|---------------------------------|
| Citrix SSO                       | E Citrix SSO                    |
| VPN                              | VPN Connections Password Tokens |
|                                  | VPN                             |
| Add a Connection to get started. | Add VPN Configuration           |
|                                  |                                 |
|                                  |                                 |
|                                  |                                 |
|                                  |                                 |
|                                  |                                 |
|                                  |                                 |
|                                  |                                 |

#### **OFFICIAL**

11. On <u>Android</u>, select the **Tokens** option.

On iOS, select Password Tokens.

| Android      | iOS (iPhone)                    |  |  |
|--------------|---------------------------------|--|--|
| ≡ Citrix SSO | ≡<br>Citrix SSO                 |  |  |
| CONNECTIONS  | VPN Connections Password Tokens |  |  |

12. On <u>Android</u>, press the + symbol at the bottom right of the screen.

On iOS, select Add New Token.

| Android | iOS (iPhone)                                  |
|---------|-----------------------------------------------|
| +       | VPN Connections Password Tokens Add New Token |

13. Choose Scan QR Code.

| Android        | iOS (iPhone)   |
|----------------|----------------|
| Enter Manually | Scan QR Code   |
| Scan QR Code   | Enter Manually |
| ×              |                |

- 14. Point the camera on your smart device towards the QRCode displayed on your computer.
- 15. On <u>Android</u>, the Citrix SSO app should detect the QRCode and add an entry.On <u>iOS</u>, select **Save** and the entry will be added.

The number on this entry will change every 30 seconds and will be used to login to the VPN.

| Andr             | oid    | iOS (iPhone)                                                 |
|------------------|--------|--------------------------------------------------------------|
| ≡ Citrix SSO     |        | Back Password Token Save                                     |
| CONNECTIONS      | TOKENS | Device Name Mobile                                           |
| 624364<br>Mobile | 20 :   | Secret Key           VPN Connections         Password Tokens |
|                  |        | 035210 (i                                                    |

16. On your computer or laptop, click **Done**.

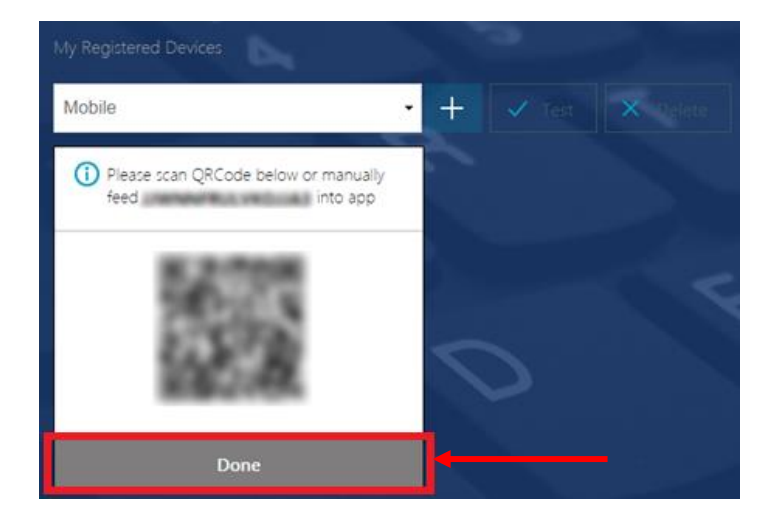

17. Click Test.

| My Registered Devices |     |        | ditta  |
|-----------------------|-----|--------|--------|
| Mobile                | • + | 🗸 Test | Delete |

18. Enter the number currently being displayed in the Citrix SSO app on your smart device, then click Go.

| My Registered Devices |     |  |
|-----------------------|-----|--|
| Mobile                | • + |  |
| 606760                | Go  |  |

19. The test should be successful.

| My Registered Devices                 | 5   |          |
|---------------------------------------|-----|----------|
| Mobile                                | • + | X Delete |
| 606760                                | Go  |          |
| Successfully verified OTP from Mobile | -   |          |

### Setup - Part 2 - Software Installation

- 1. On your computer or laptop, open your Internet browser and go to the below website: <u>https://sahextaccess.sahealth.sa.gov.au</u>
- 2. At the login screen enter your HAD username in the User name field:

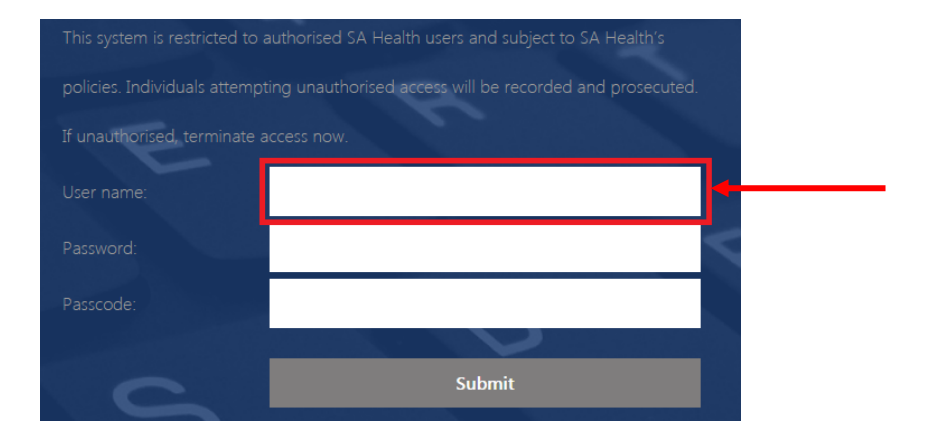

3. Enter your HAD password in the Password field:

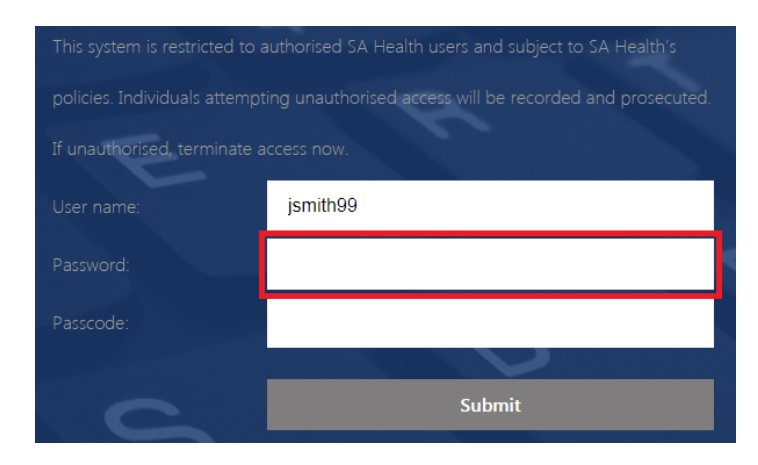

4. Enter the One Time Password currently being displayed in the Citrix SSO app on your smart device in the Passcode field:

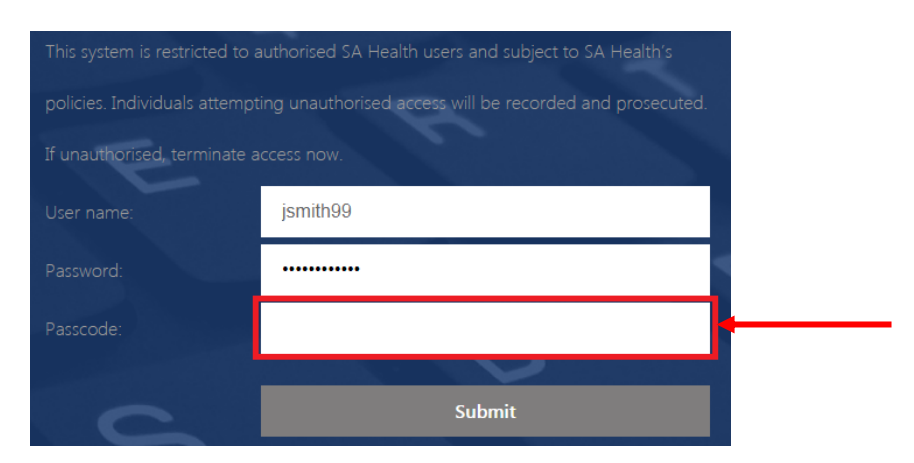

### 5. Click **Submit**.

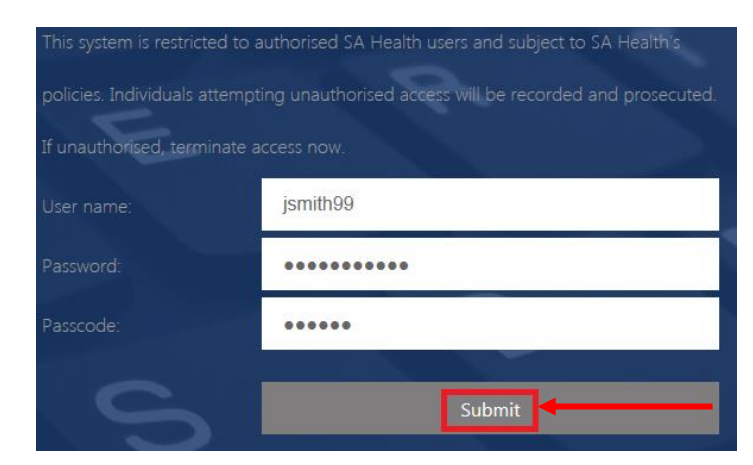

6. At the next screen, click **Download**.

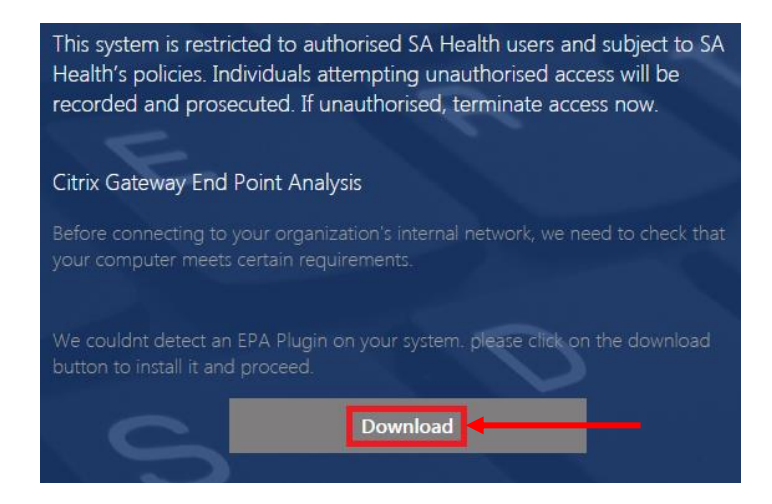

### 7. Click Install.

| 🛃 Citrix Gateway Endpoin | t Analysis Setup                                                                                                    |
|--------------------------|----------------------------------------------------------------------------------------------------|
|                          | Please read the Citrix Gateway Endpoint Analysis<br>License Agreement                                                                                                    |
|                          | CITRIX(R) LICENSE AGREEMENT                                                                                                    |
|                          | Use of this component is subject to the Citrix license<br>covering the Citrix product(s) with which you will be<br>using this component. This component is only licensed<br>for use with such Citrix product(s).<br>CTX_code: EP_R_A32490 |
| CITRIX                   | ,<br>Upon installation, the Citrix Gateway plug-in files are added to<br>the Windows Firewall whitelist.                                                                                                    |
|                          |                                                                                                    |

8. If prompted select **Yes** to run the scan.

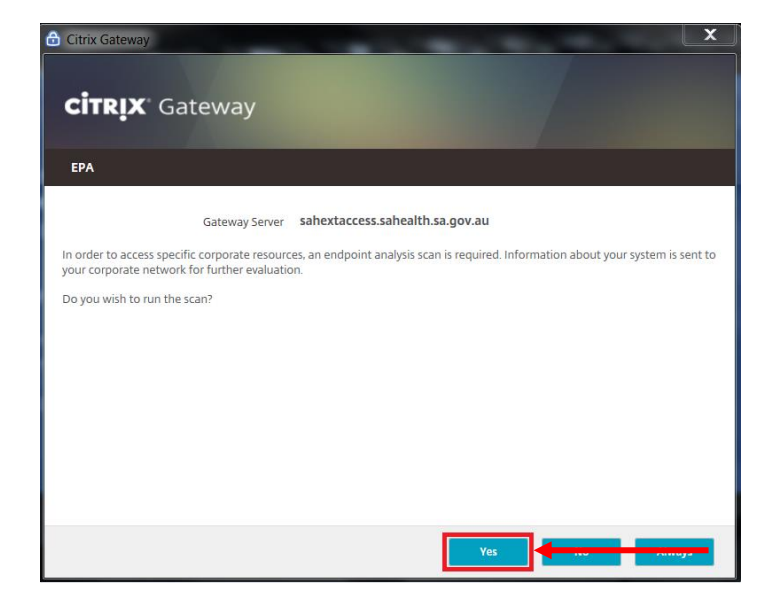

9. Once the scan is completed, the website should update and display the below:

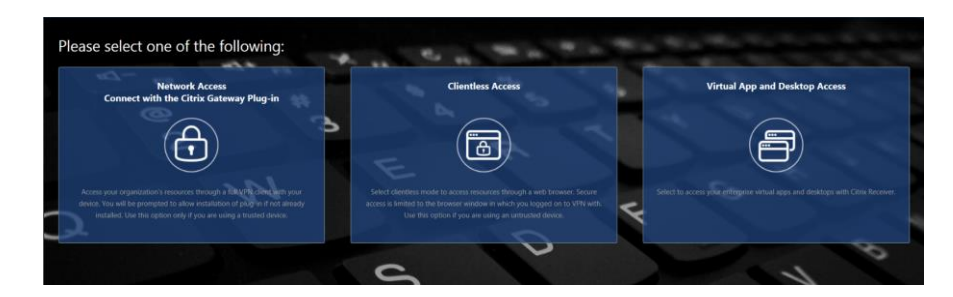

10. Select Network Access.

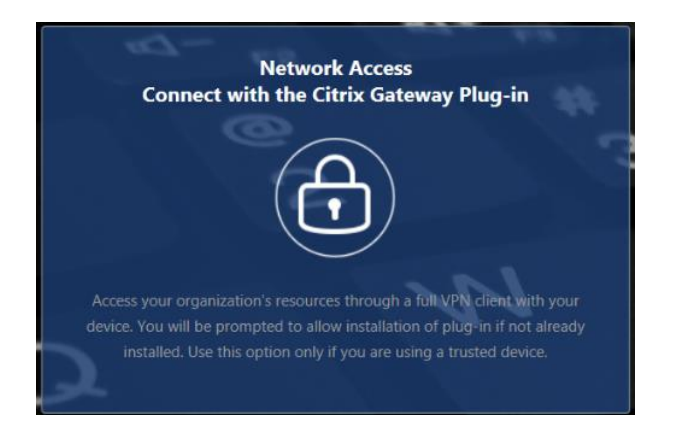

11. Click Download.

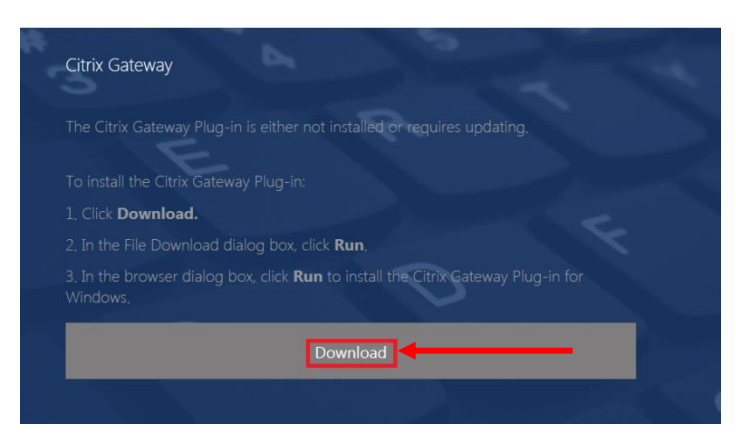

#### 12. Click Install.

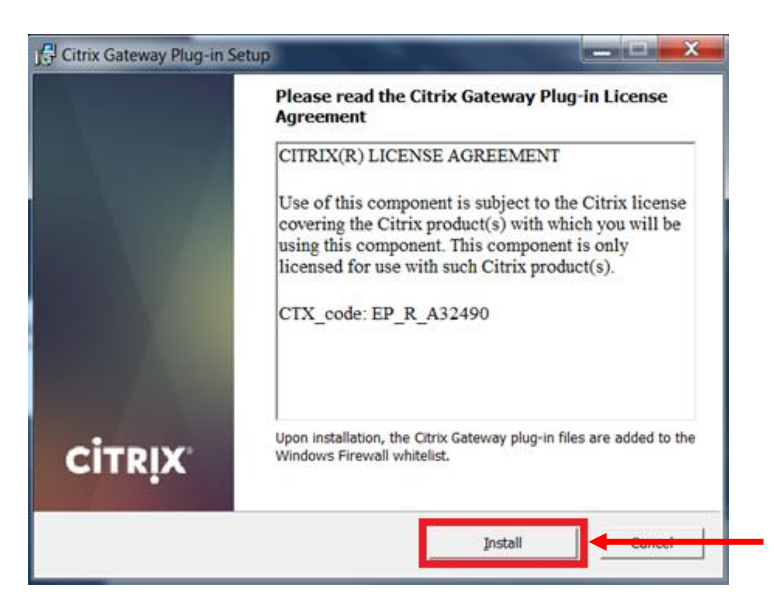

13. If prompted select **Yes** to install the software.

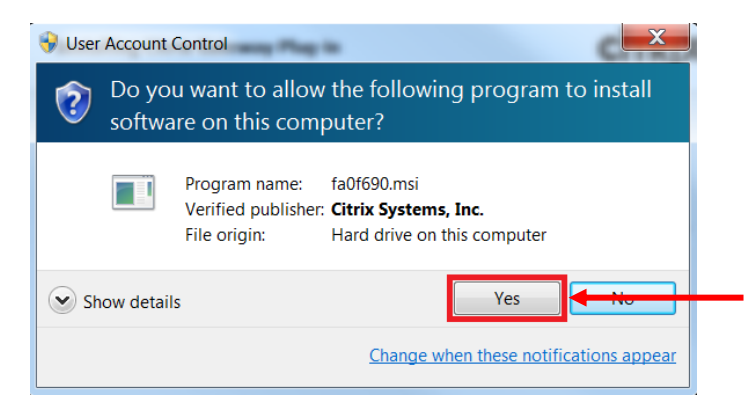

14. After the software has installed, click Finish.

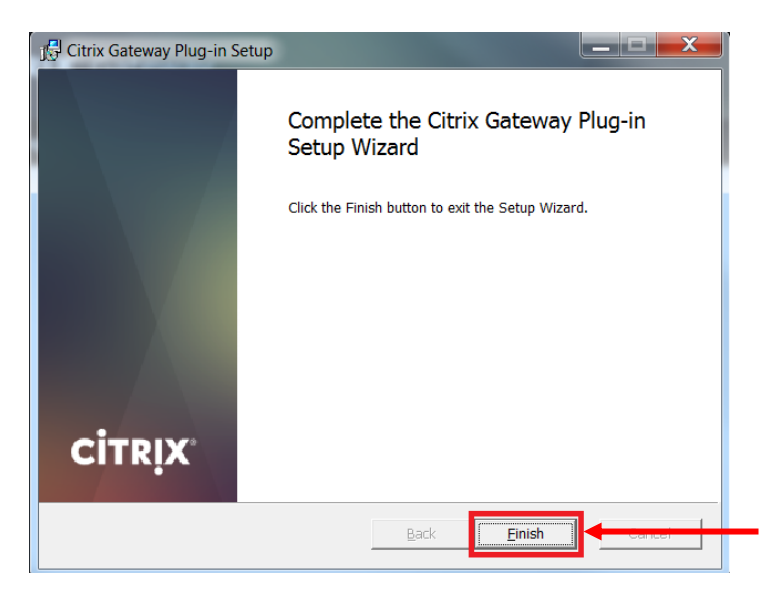

15. Setup is now complete.

Refer to the separate User Guide for instructions on how to connect to and use the VPN going forward.

# **Instructions For Changing Password**

1. Type the address <u>https://owa.statenetmail.sa.gov.au/owa/</u> into your Internet browser. The following window will be displayed:

| Outlook           | ·Web Ap |
|-------------------|---------|
| Domain\user name: |         |
| Password:         |         |

## → sign in

2. In the 'Domain\user name:' field, enter HAD\ followed by your network user name. In the 'Password' field, enter your network password. Click 'sign in'.

| Outlo             | ok®W | eb App |
|-------------------|------|--------|
| Domain\user name: |      | _      |
| HAD\user name     |      |        |
| Password:         |      | -      |
| •••••             |      |        |
|                   |      |        |
| ⊖ sign in         |      |        |

- 3. The following 'change password' window will appear. Enter the following:
  - a. Your current password
  - b. A new password
  - c. Confirm the new password
  - d. Click 'submit'

|    | Outlook <sup>®</sup> Web App                                                               |
|----|--------------------------------------------------------------------------------------------|
|    | change password                                                                            |
|    | Your password has expired and you need to change it before you sign in to Outlook Web App. |
|    | Domain\user name:                                                                          |
|    | HAD\user name                                                                              |
|    | Current password:                                                                          |
| a. | •••••                                                                                      |
| b  | New password:                                                                              |
|    | •••••                                                                                      |
|    | Confirm new password:                                                                      |
| с. |                                                                                            |
|    | ⊖ submit                                                                                   |

#### **OFFICIAL**

4. The following window will appear confirming your password has been reset. Click <u>here</u> to return to step 2 and continue setting up your VPN.

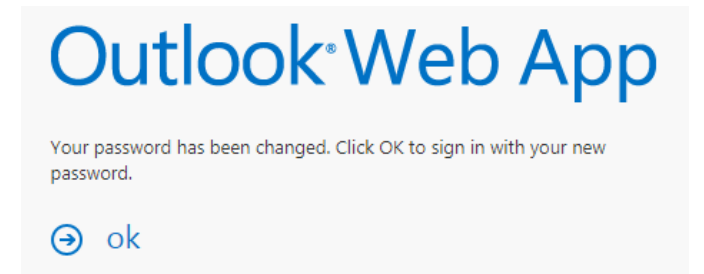

**NOTE:** If you click OK to this message, you may receive a message that you do not have a mailbox. This is expected and you should ignore this message and close the window.